### **Adding Additional Aura Locks**

## WEISER

This section is for **Aura locks** only. For **Halo locks**, skip to the next section.

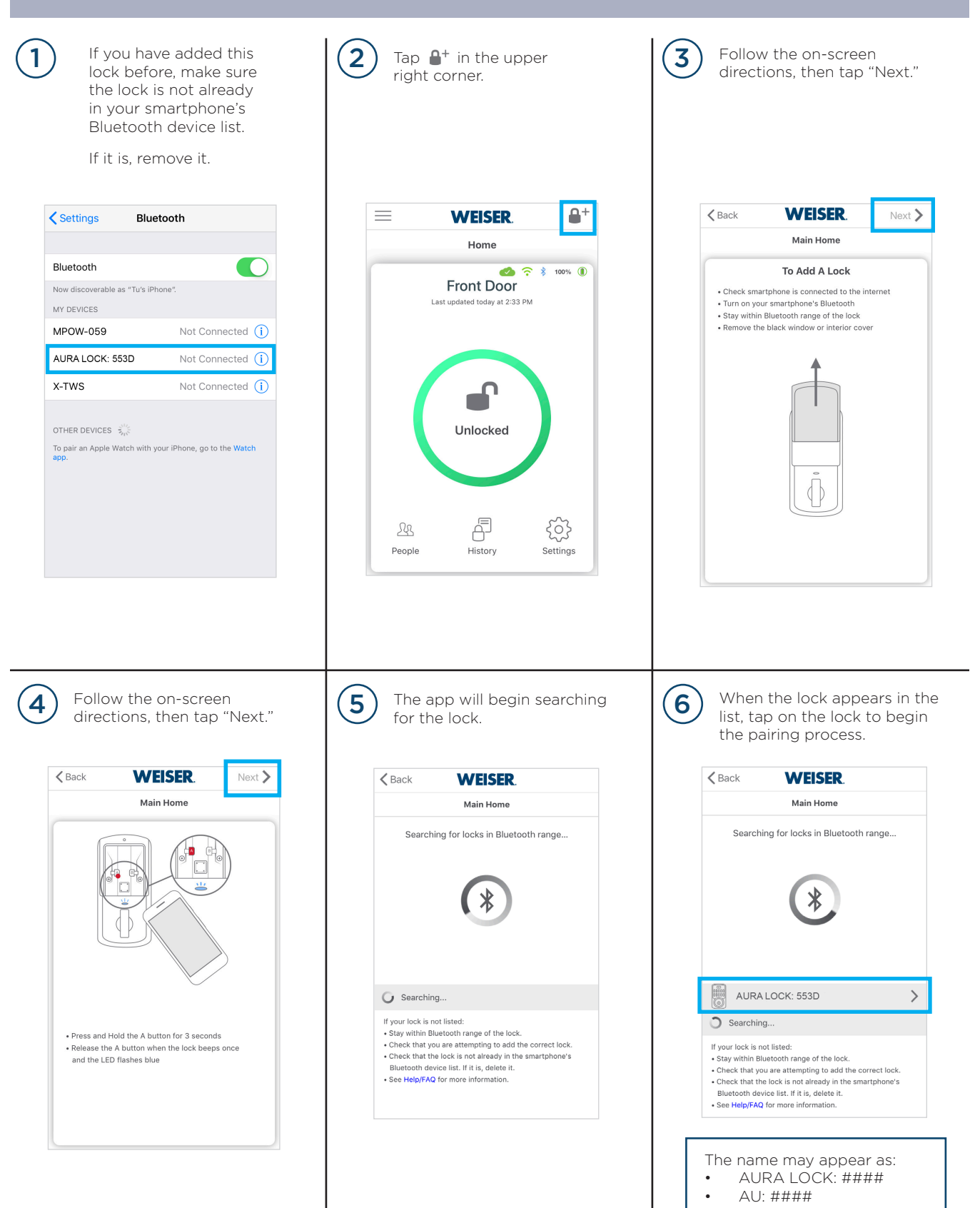

### Adding Additional Aura Locks (continued)

## WEISER

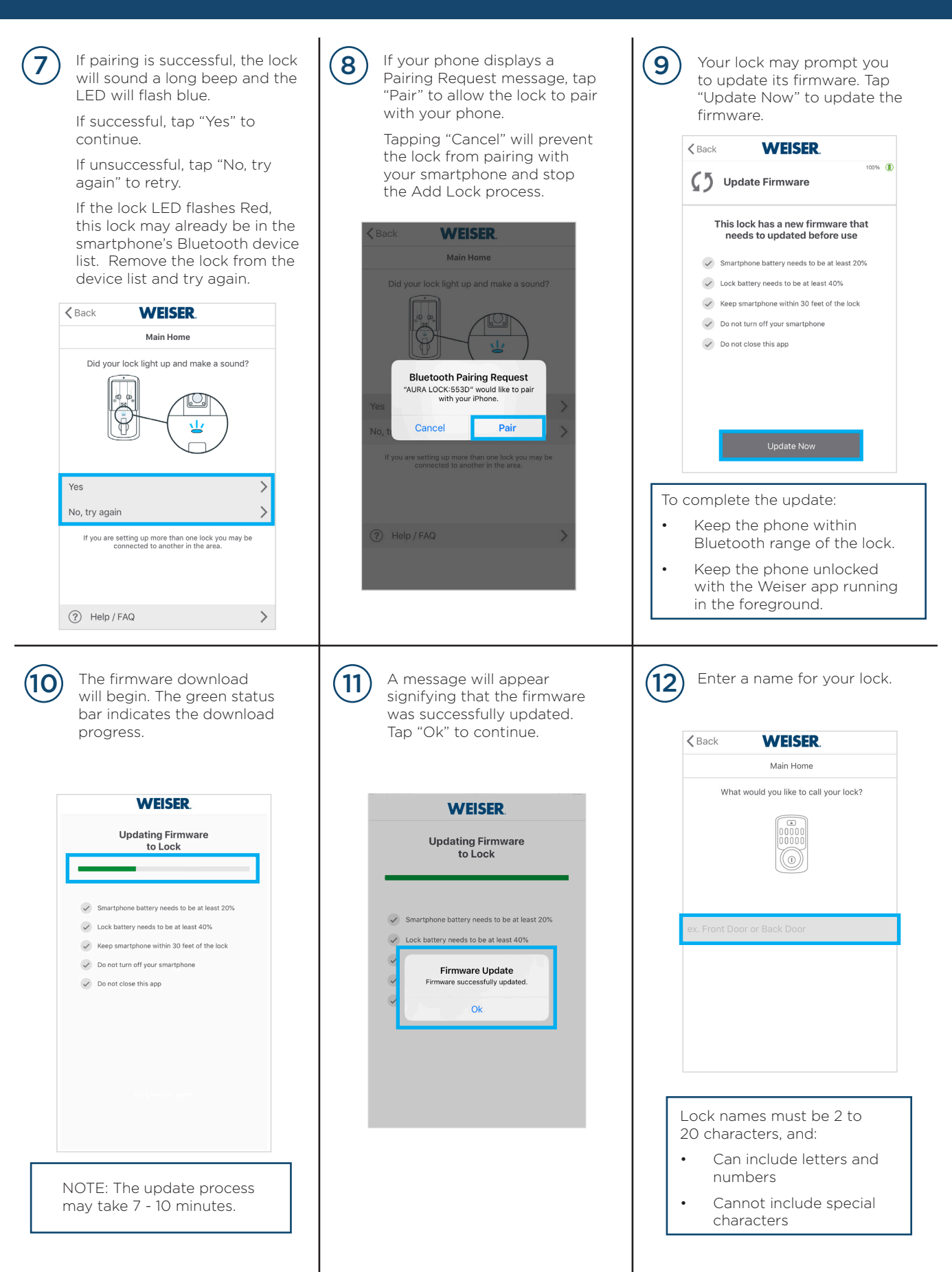

#### Adding Additional Aura Locks (continued)

# WEISER.

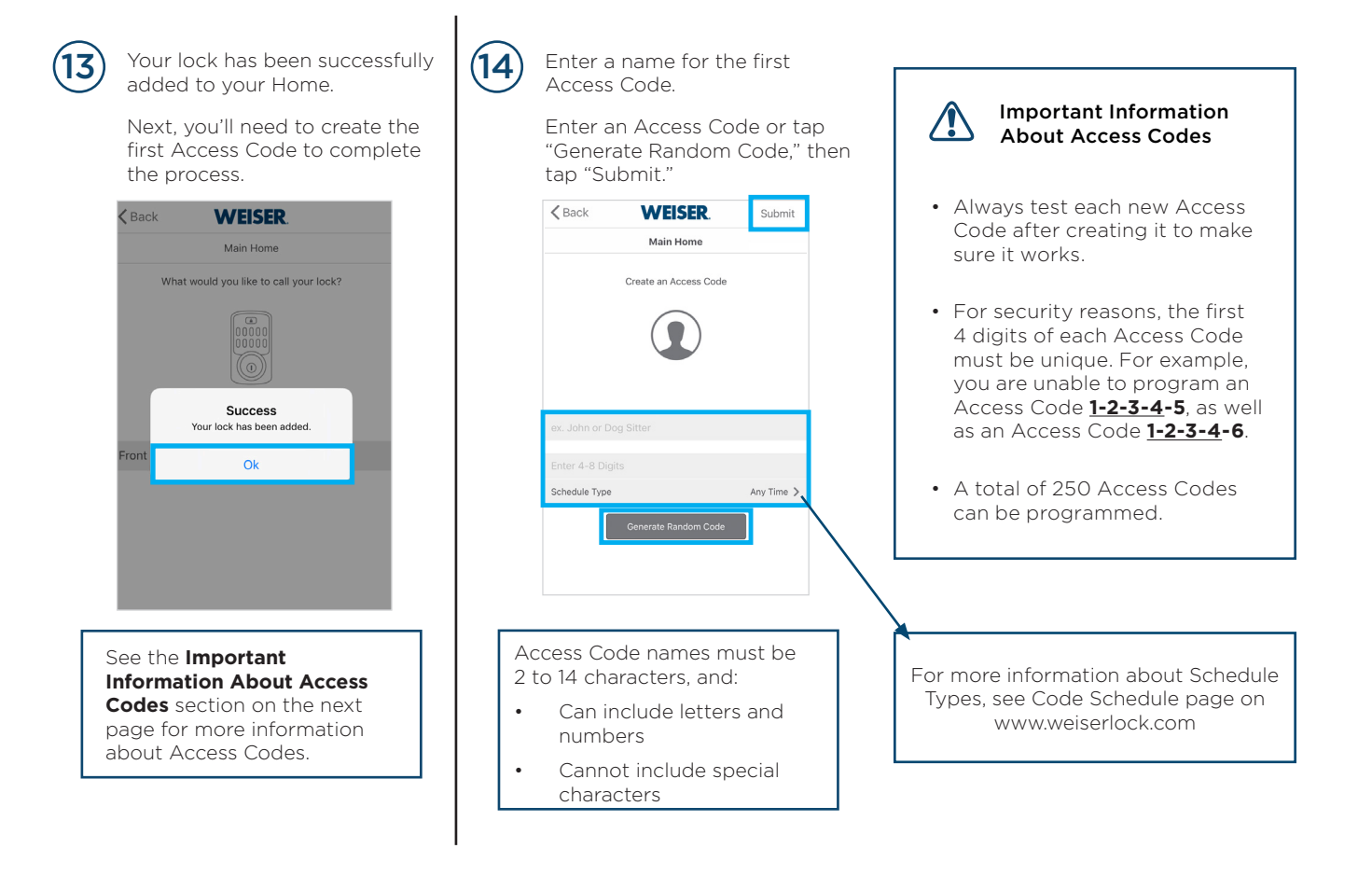

### **Adding Additional Halo Locks**

## **WEISER**

This section is for Halo locks only. For Aura locks, return to the previous section.

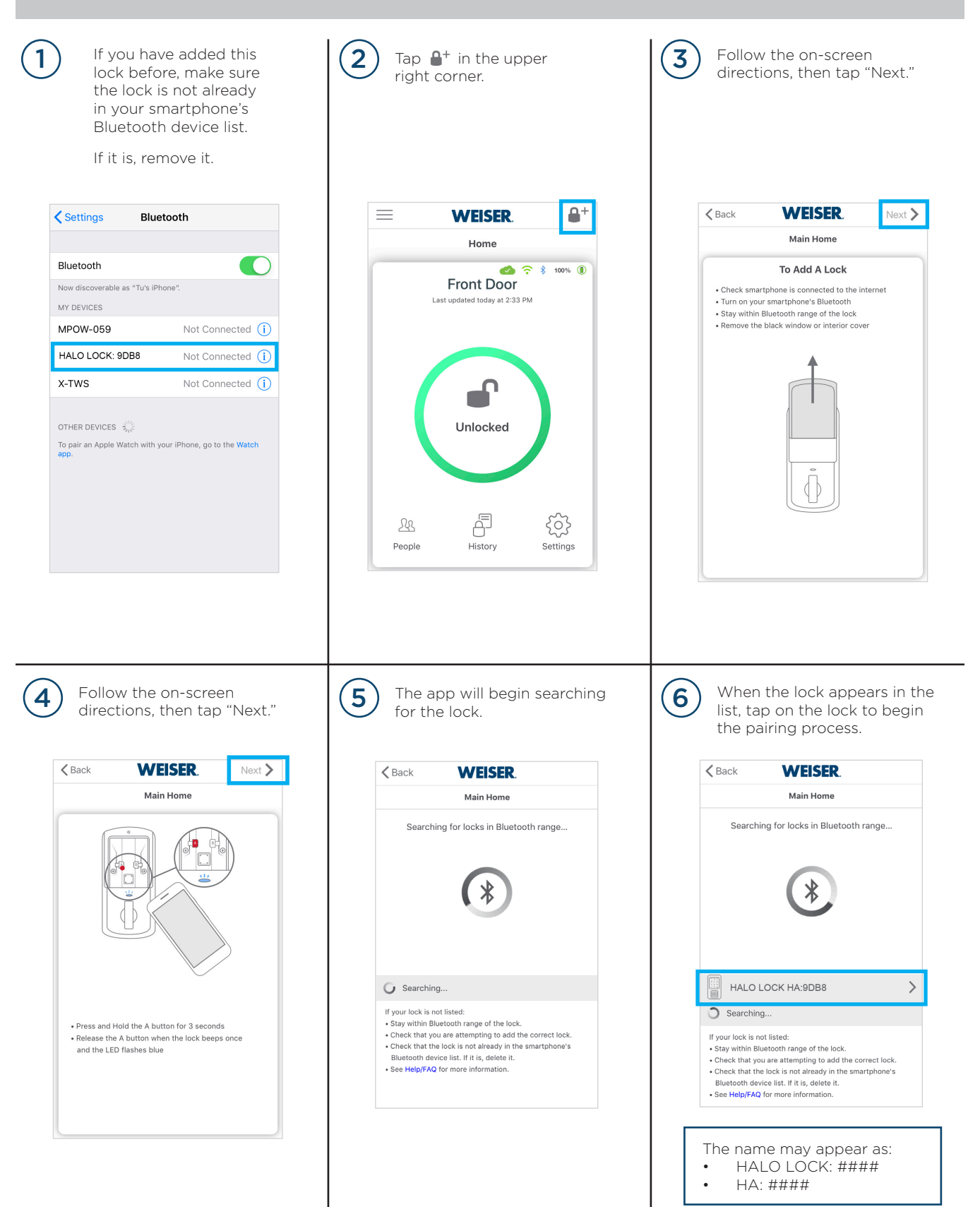

### Adding Additional Halo Locks (continued)

## WEISER

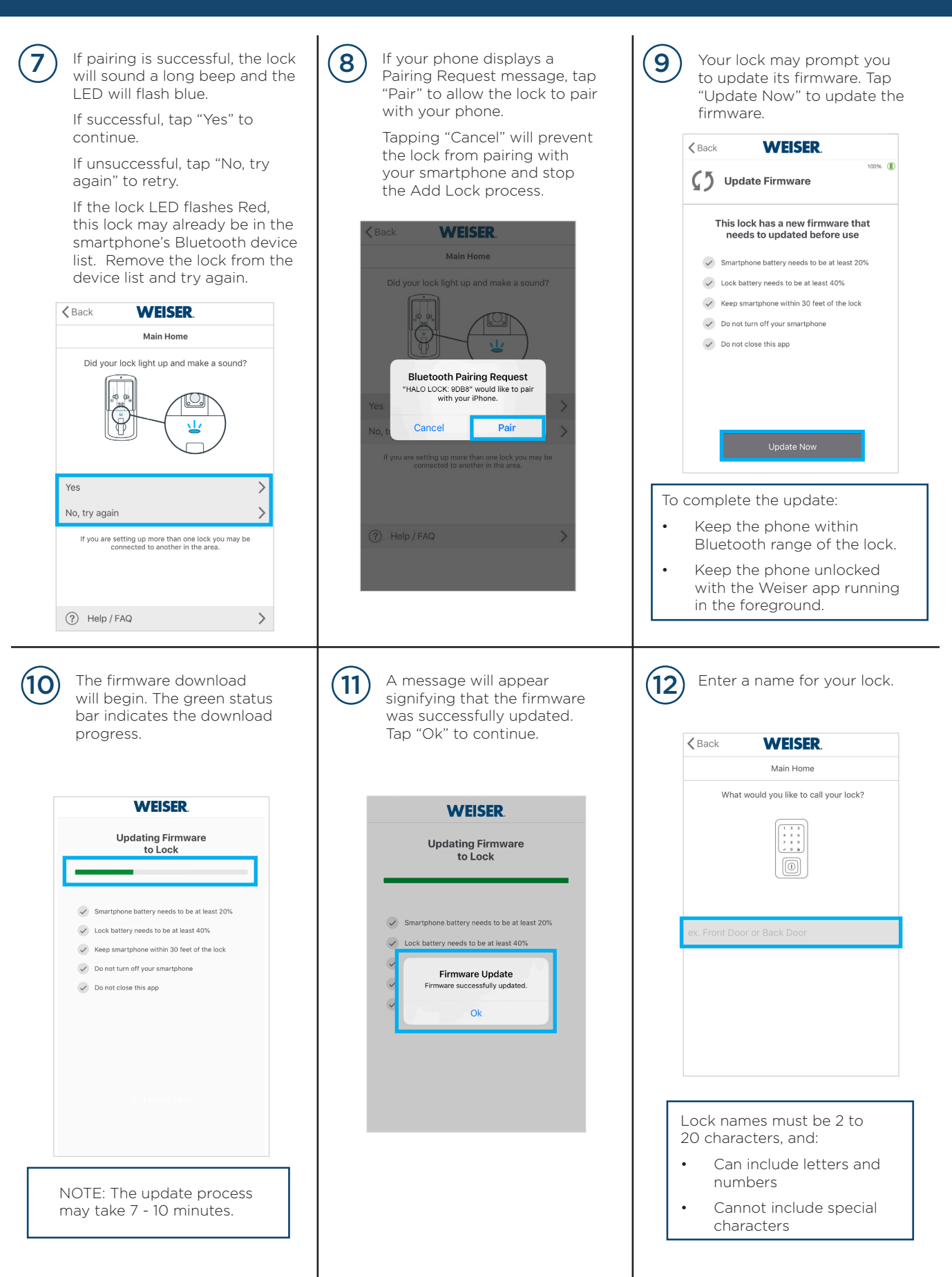

### Adding Additional Halo Locks (continued)

## WEISER.

| Read the instructions that appear on the screen.<br>Tap "Next" to continue.                                                                                                    | The app will begin<br>searching for available WiFi<br>connections.<br>Make sure the WiFi network<br>is 2.4GHz and is password<br>protected using WPA2<br>encryption.<br>You may need to un-hide<br>your network. | <ul> <li>When your home's WiFi appears in the list, tap on the WiFi name to continue.</li> <li>If your WiFi doesn't appear, tap "Rescan" to search for it again.</li> <li>You may also choose "Manual Setup" and enter your Wi-Fi name (SSID) and password.</li> </ul> |
|----------------------------------------------------------------------------------------------------|----------------------------------------------------------------------------------------------------|----------------------------------------------------------------------------------------------------|
| Please Follow the Instructions to Proceed  • Make sure you have a home Wi-Fi router/access point on and connected to the internet  • Make sure you know your Wi-Fi accesspoint router SSID and password | ✓ Back WEISER. Next ➤<br>Home          Searching for Wi-Fi in your immediate area.                                                                                                    | ✓ Back     WEISER.     Next >       Home       Searching for Wi-Fi in your immediate area.                                                                                                    |
|                                                                                                    | Manual Setup                                                                                                    | ATTRPr2ejA_EXT       >         ATTRPr2ejA       >         Manual Setup       >                                                                                                    |
|                                                                                                    | If desired Wi-Fi network is not shown, make sure it is<br>2.4GHz, WPA2 encrypted, and the lock is in range.                                                                                                    |                                                                                                    |
| Enter the password for your<br>WiFi then tap "Submit."                                                                                                    | The lock will contact the<br>remote server to finalize the<br>lock activation process.<br>This process may take a few<br>minutes.                                                                                | <ul> <li>A message will appear signifying that the lock activation process was successfully. Tap "Ok" to continue.</li> <li>You may now re-hide your network, if applicable.</li> </ul>                                                                                |
| Back WEISER. Next >                                                                                                    | ∠ Back WEISER. Next > Home                                                                                                    | WEISER                                                                                                    |
| Enter the password for "ATTRPr2ejA_EXT"                                                                                                    | Contacting Remote Server, and finalizing the lock activation process.                                                                                                    | Home Contacting Remote Server, and finalizing the lock activation process.                                                                                                    |
| Password                                                                                                    | Connecting to your LAN Connecting to the Cloud Attaching Lock to your Home                                                                                                    | Success<br>Your lock has been added.                                                                                                    |
|                                                                                                    | C Lock activated to your Account                                                                                                    | Attaching Lock to your Home                                                                                                    |
|                                                                                                    | Please be patient, this process will take a moment.                                                                                                    | Lock activated to your Account                                                                                                    |
|                                                                                                    |                                                                                                    | Please be patient, this process will take a moment.                                                                                                    |

### Adding Additional Halo Locks (continued)

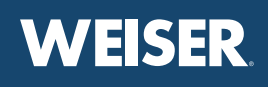

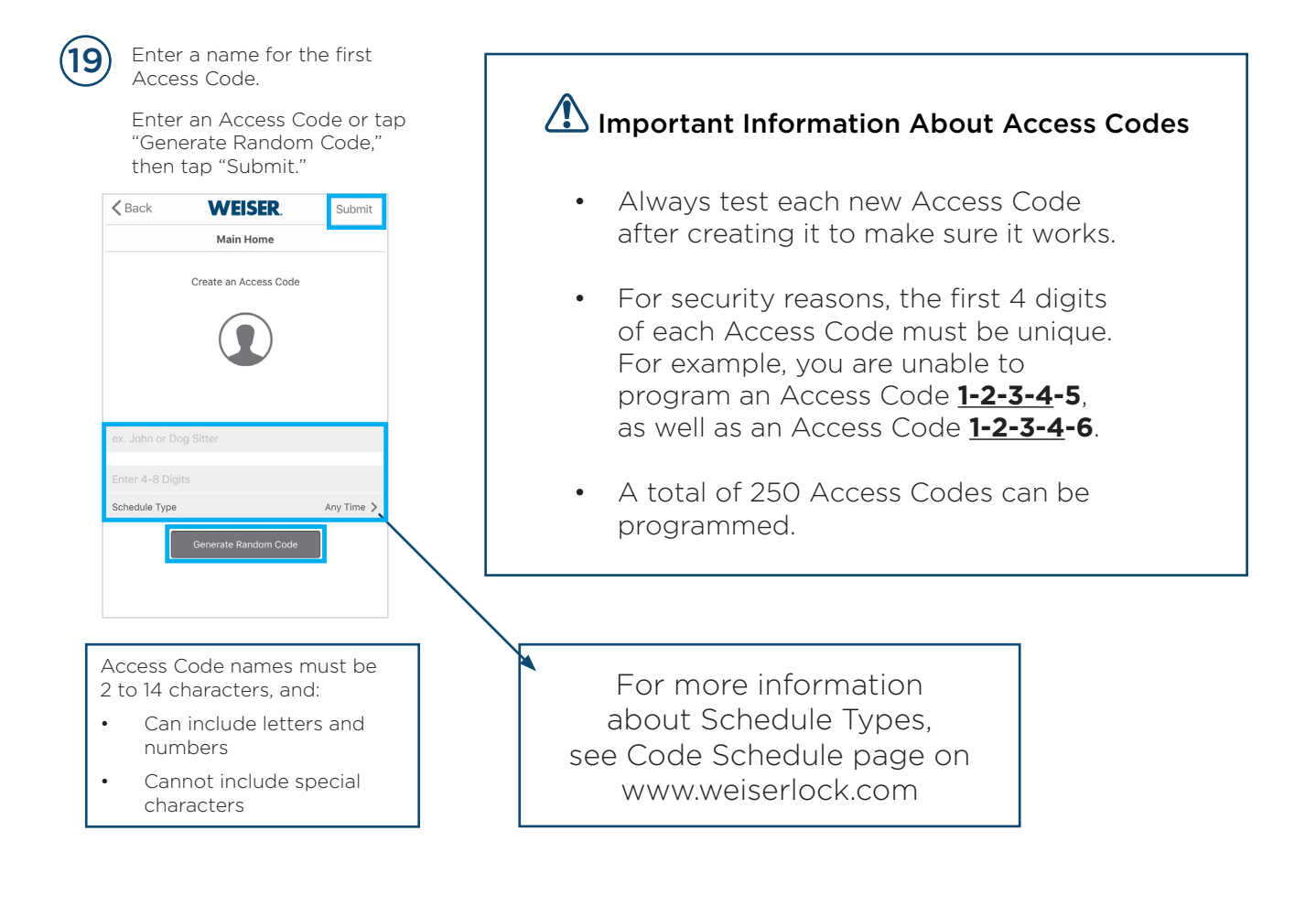